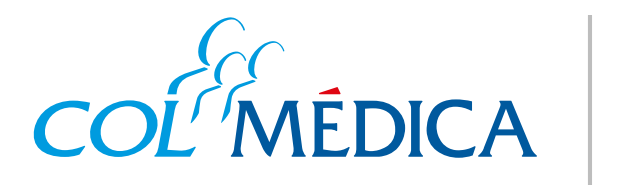

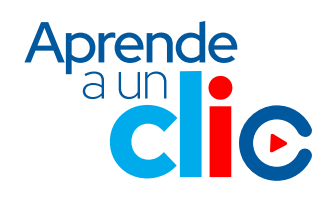

¿Cómo programar citas médicas por telemedicina desde la **App Colmédica?** 

## Ingresa aquí a la App

4

6

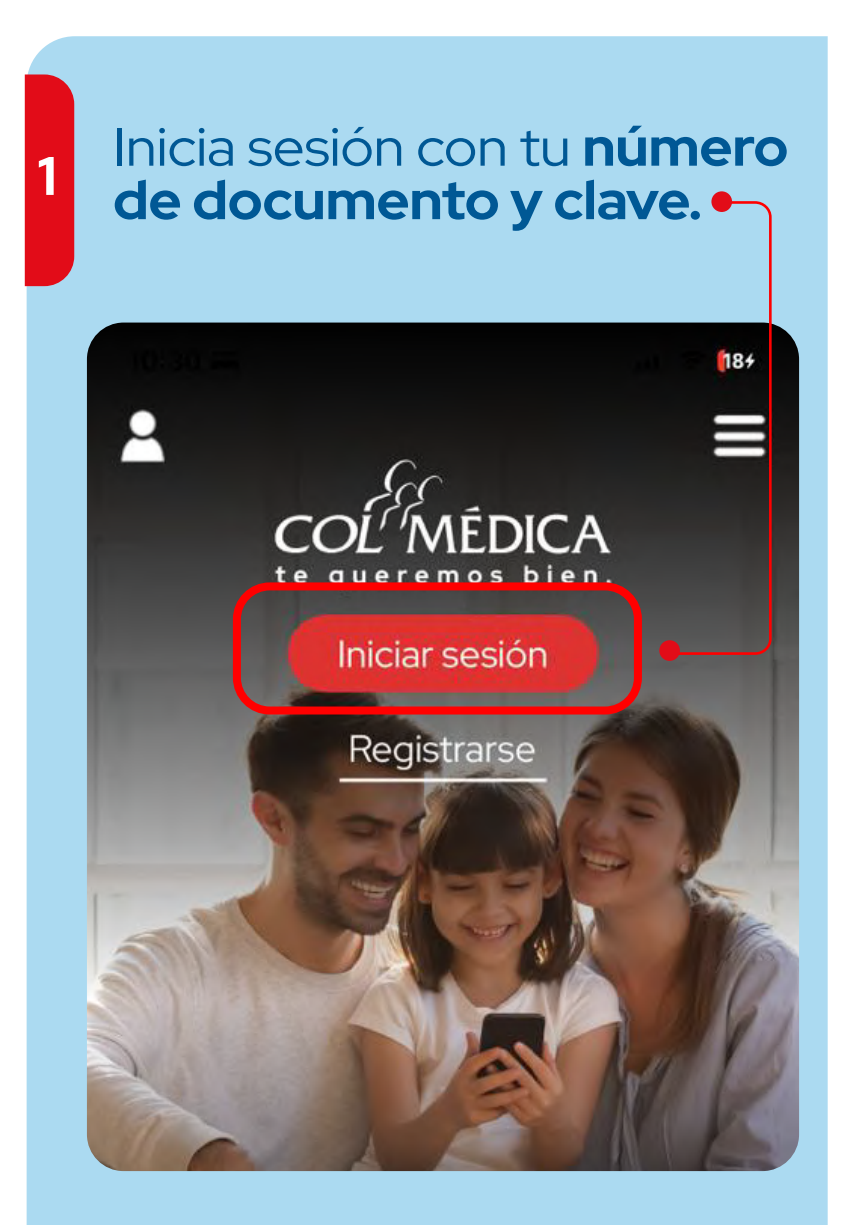

 2 Elige la opción citas médicas y da clic en programar citas médicas.

ES. 2044 de diciembre de 1992

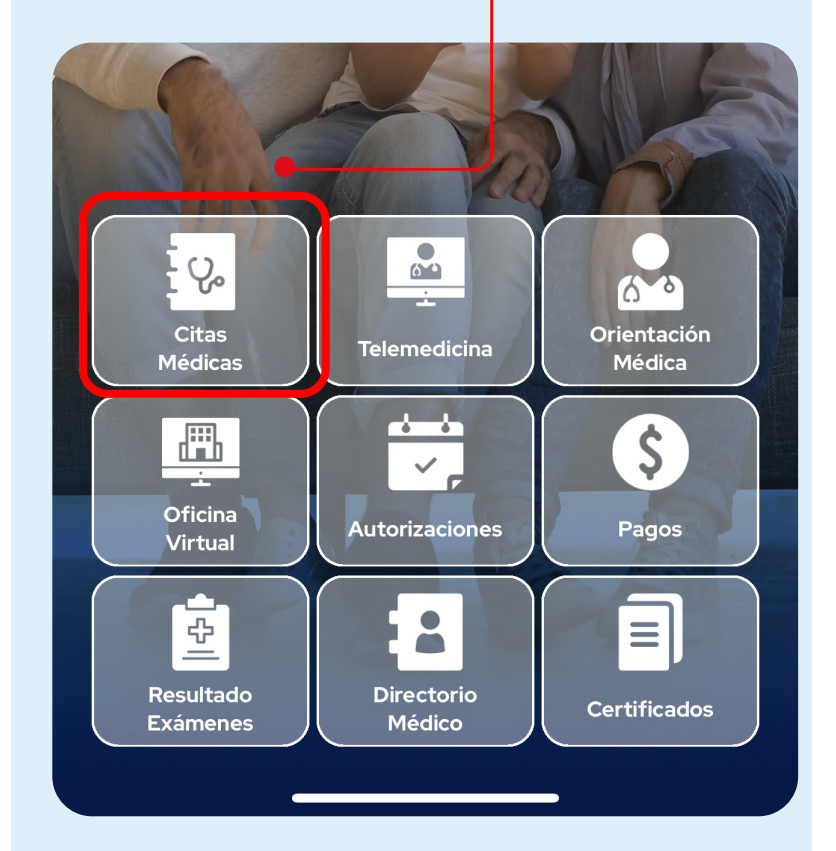

### Diligencia los datos y haz clic en **buscar disponibilidad.**

| Usuario                     |                                               |            |
|-----------------------------|-----------------------------------------------|------------|
|                             |                                               | ~          |
| Ciudad                      |                                               |            |
|                             |                                               | ~          |
| Especialida                 | ad                                            |            |
| Nutricio                    | n y Dietetica                                 | ~          |
| La confirma<br>datos de cor | ción de tu cita será enviada a los<br>ntacto: | siguientes |
| Correo ele                  | ctrónico                                      |            |
|                             |                                               | •          |
| Teléfono c                  | elular                                        |            |
|                             |                                               |            |
|                             |                                               |            |
|                             |                                               |            |
|                             |                                               |            |
|                             |                                               |            |
|                             |                                               |            |

#### En las opciones superiores selecciona el botón de **Telemedicina.**

| ÷          | Programar Cita   |           |
|------------|------------------|-----------|
| Filtrar 🗸  |                  | X Limpiar |
| Presence   | Telemedicina     |           |
| Todas: 140 | Próximo Mes: 140 |           |
| Medicina   | Interna          |           |
|            |                  |           |
|            |                  |           |
|            |                  |           |
|            |                  |           |
|            |                  |           |
|            |                  |           |
|            |                  |           |
|            |                  |           |
|            |                  |           |
|            |                  |           |
|            |                  |           |
|            |                  |           |

5 Escoge la opción que prefieras y confirma dando clic en programar cita.

# ¿Estás seguro de programar esta cita?

Modalidad de atención: Telemedicina

Haz clic en **pagar cita** y sigue los pasos. •

Programar cita

#### • Ten en cuenta que el pago de tu cita se debe hacer por lo menos con 12 horas de anticipación.

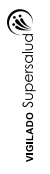

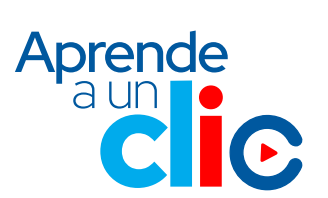